# 有人物联卡充值中心操作说明

## 充值卡商品介绍

### 友情提示

1、为了您的财产安全,请认真阅读以下说明。

2、若您不确定自己需要办理的业务是否需要此充值卡,请联系销售人员, 网址 http://www.usr.cn/contact/contact.html

#### 商品类型

虚拟商品

#### 适用范围

物联卡平台,网址 https://sim.usr.cn,在平台中可以对卡进行变更套餐、 续期、加油包等操作。

#### 购买流程

1、确认

个人中心-会员中心-用户信息-填写电子邮件地址

2、选择商品

3、确认订单拍下商品

4、支付成功

5、去邮箱查看卡密信息

6、完成

#### 温馨提示

1、购买前请确认、对应商品标题,所见即所得

2、"查看卡密信息"是指此件商品对应的卡号/密码,收到后可立即前往物

联卡平台(sim.usr.cn)充值,建议尽快充值

3、请妥善保管您的卡号/密码,充值前请勿告知他人

4、充值成功后请前往有人官方商城(shop.usr.cn)"我的订单"里确认收 货

5、本商品为物联卡平台(sim.usr.cn)官方商品,不存在充值隐患,请放 心购买、使用

#### 购卡后提取方法

打开邮箱,根据提示信息提取卡密(一般10分钟左右收到),登录网址 https://sim.usr.cn,点击右上方"登陆物联卡平台",填写账号、密码登录, 在菜单中找到充值,填写卡密即可充值,充值如下图所示:

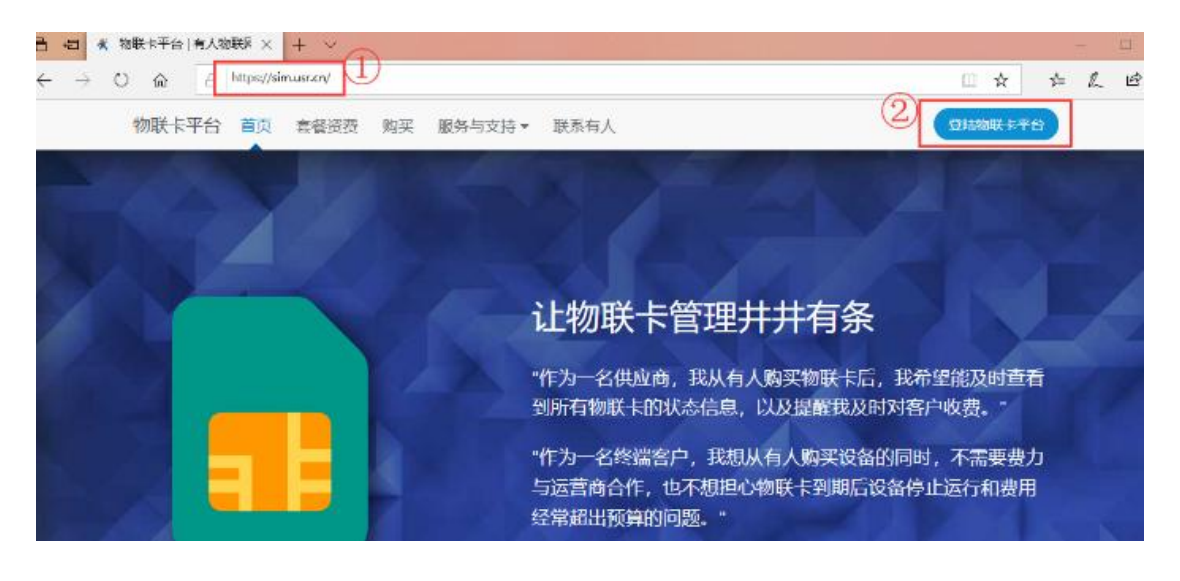

|                   |                        |         | 物联卡平台                                  |                                                                 |   |
|-------------------|------------------------|---------|----------------------------------------|-----------------------------------------------------------------|---|
| IÓI               |                        | ୍ର<br>ଅ | ② 前編入第号 ③ 第編入第号 ③ 第編入第号 ③ 第編入第号 • 並即注册 |                                                                 |   |
|                   |                        |         | 使用体                                    |                                                                 |   |
| < 物联卡平台 ☰         | 超發 🕒 使用于册 工单 更新日志 编列单页 |         |                                        |                                                                 |   |
| 2 mg              | 2                      | 1       |                                        |                                                                 |   |
| © <u>@≁1218</u> ~ | 充值主充值                  |         |                                        |                                                                 |   |
| ∂ <u>⊉⊞≄66</u> ∨  |                        |         |                                        | 龍亦                                                              |   |
| E state ~         | 883                    |         |                                        | 客服电话: 0531-88826739 (销售3线16<br>机) , 祝莎在平台清费愉快!<br>请在有人商城官方渠道购买。 | đ |
| . tahina -        | 102F4                  |         |                                        | 有人商城地址 http://shop.usr.cn                                       |   |
| 3 編号管理 >          | <b>6</b> 57            |         |                                        |                                                                 |   |
| 3 本名认证            |                        |         |                                        |                                                                 |   |
| 8 8588            |                        |         |                                        |                                                                 |   |
| D 1744 (]         |                        |         |                                        |                                                                 |   |
| ÷ 充值              |                        |         |                                        |                                                                 |   |

#### 注意事项

1、确认电子邮件地址的准确性,卡密将在购买后发送至指定邮箱;请务必在"个人中心-会员中心-用户信息"中准确填写电子邮件地址

2、购买前请仔细确认需充值的金额,一旦冲入,无法退款

3、卖家不会以任何形式向您所要卡密,请勿将卡密透露给他人

4、本卡仅支持特定充值地址使用,请勿随意在第三方平台使用